# Application Note ArduiTouch MKR Simple Codelock

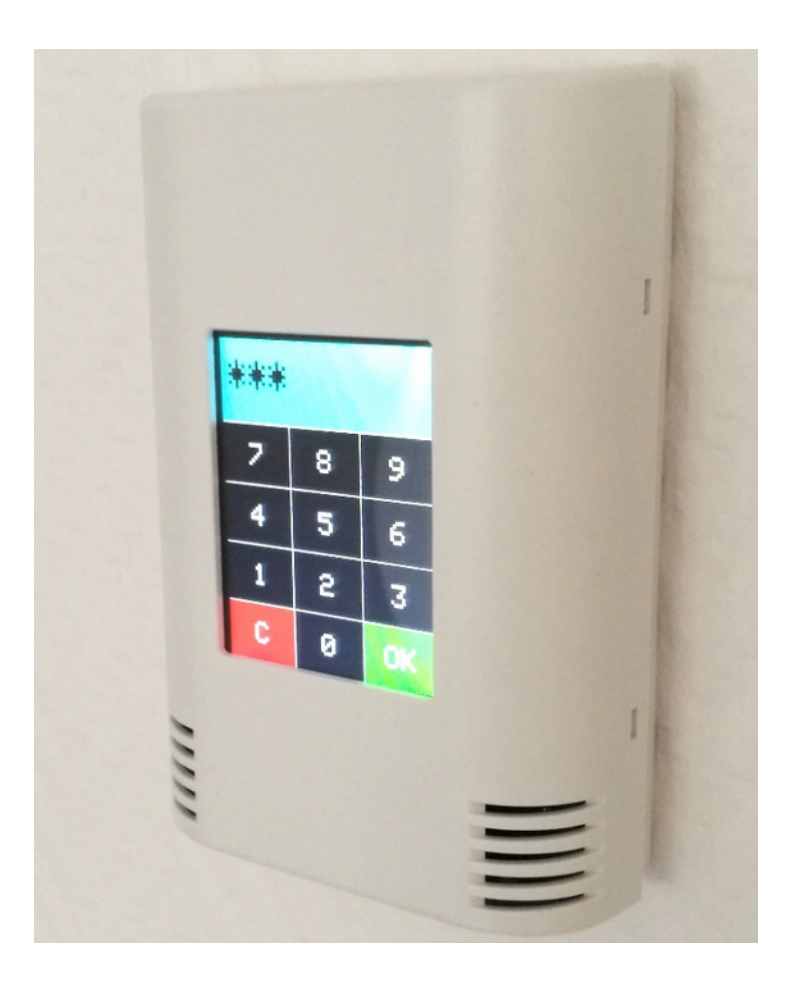

| Rev. | Date       | Description   |
|------|------------|---------------|
| А    | 2019-10-21 | First release |

### 1. Introduction

A lot of customers asked us for a very simple code example for ArduiTouch to test their work and also as starting point for own developments. This very simple codelock will demonstrate the basic functions of Arduitouch without any bells and whistles.

#### 2. Bill of Material

- MKR board of your choice
- ArduiTouch MKR kit

## 3. Assembly

Please follow for the assembly of the ArduiTouch MKR our construction manual for Arduitouch MKR.

You have to plug the Arduino MKR board into the marked slot on the backside of the ArduiTouch pcb:

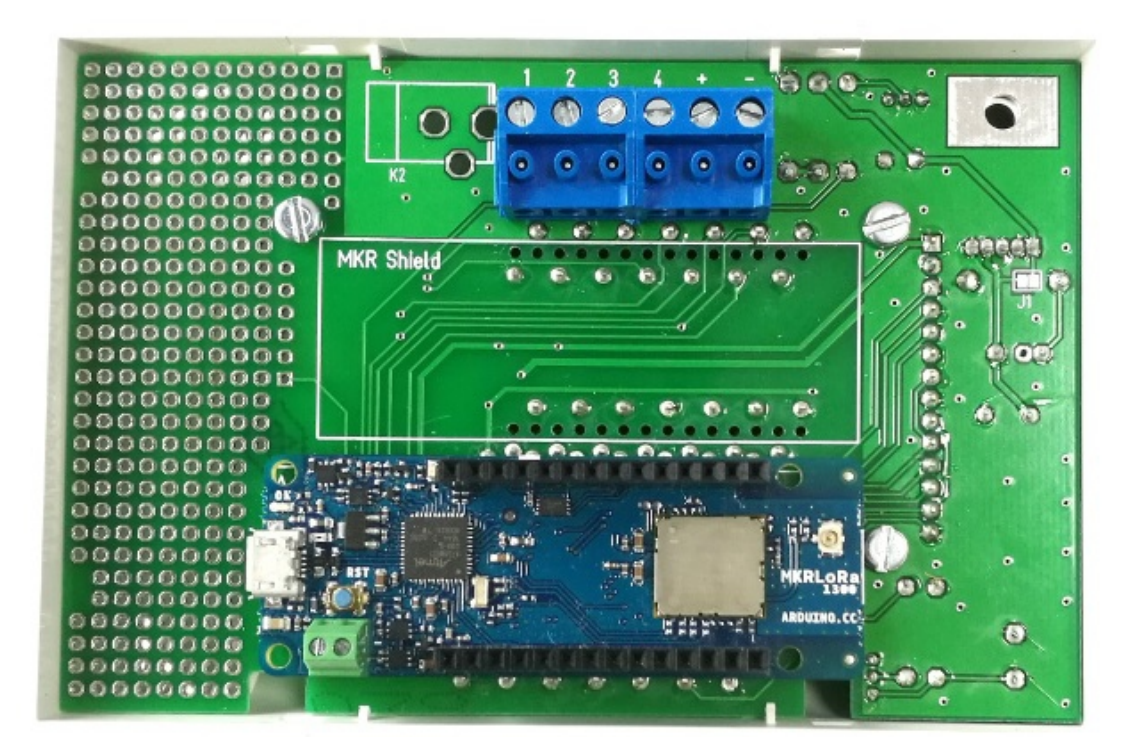

#### 4. Preparation of Arduino IDE

We have to install the support for ArduiTouch MKR series in the Arduino-IDE first.

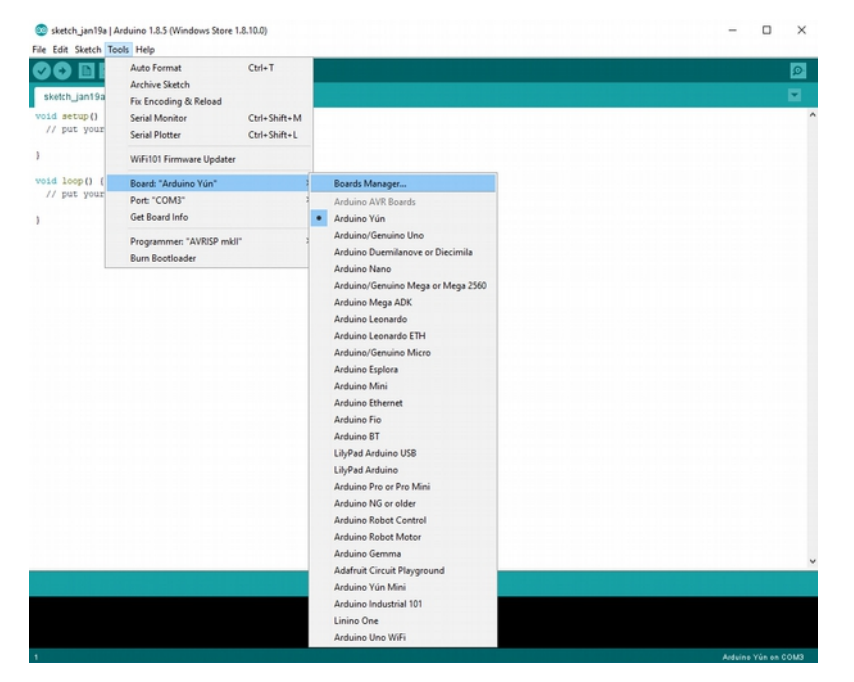

Open the board manager: Tools / Board / Board Manager

Enter "MKR" and go to the Arduino SAMD Boards (32-bits ARM Cortex-M0+) entry and install it:

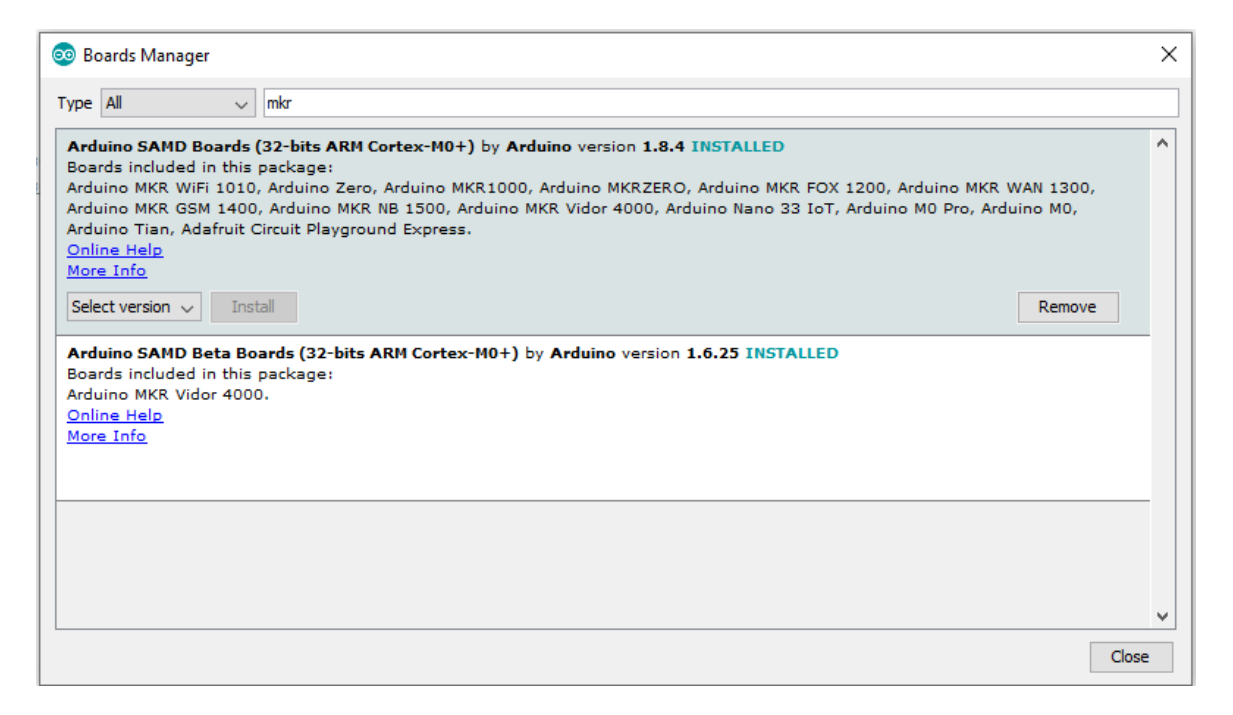

# Now you can choose the Arduino MKR board of your choice. Don't forget to set the COM port too.

| 😳 codelock   Arduino 1.8.10                                                                                            |                                                                                                    |              |                 |                                              |   |  |  |  |
|----------------------------------------------------------------------------------------------------|----------------------------------------------------------------------------------------------------|--------------|-----------------|----------------------------------------------|---|--|--|--|
| File Edit Sketch Tools Help                                                                                            |                                                                                                    |              |                 |                                              |   |  |  |  |
|                                                                                                    | Auto Format                                                                                                    | Ctrl+T       |                 |                                              |   |  |  |  |
|                                                                                                    | Archive Sketch                                                                                                    |              |                 |                                              |   |  |  |  |
| codelock u                                                                                                    | Fix Encoding & Reload                                                                                                 |              |                 |                                              |   |  |  |  |
| /*                                                                                                    | Manage Libraries                                                                                                    | Ctrl+Shift+I |                 |                                              |   |  |  |  |
| * Applicati                                                                                                    | Serial Monitor                                                                                                    | Ctrl+Shift+M | ind             | Arduino MKR                                  |   |  |  |  |
| * Version 1<br>* Copyright                                                                                             | Serial Plotter                                                                                                    | Ctrl+Shift+L |                 |                                              |   |  |  |  |
| *                                                                                                    | WiFi101 / WiFiNINA Firmware Updater                                                                                   |              |                 |                                              | _ |  |  |  |
| * This prog<br>* it under                                                                                              | Board: "Arduino MKR WiFi 1010"                                                                                        |              |                 | Boards Manager                               |   |  |  |  |
| * the Free                                                                                                    | * the Free Port: "COM25 (Arduino MKR WiFi 1010)" ><br>* (at your Get Board Info * * * * * * * * * * * * * * * * * * * |              |                 | Δ                                            |   |  |  |  |
| * (at your                                                                                                    |                                                                                                    |              |                 | Arduino SAMD (32-bits ARM Cortex-M0+) Boards |   |  |  |  |
| *<br>* This prog                                                                                                    |                                                                                                    |              |                 | Arduino Zero (Programming Port)              |   |  |  |  |
| * but WITHO                                                                                                    |                                                                                                    |              |                 | Arduino Zero (Native USB Port)               |   |  |  |  |
| <ul> <li>MERCHANTA</li> <li>* GNU General Public License for more details.</li> <li>*</li> </ul>                       |                                                                                                    |              |                 | Arduino MKR1000                              |   |  |  |  |
|                                                                                                    |                                                                                                    |              | Arduino MKRZERO |                                              |   |  |  |  |
| * You should have received a copy of the GNU General Public                                                            |                                                                                                    |              |                 | Arduino MKR WiFi 1010                        |   |  |  |  |
| * along with this program. If not, see < <u>http://www.gnu.org</u>                                                     |                                                                                                    |              |                 | Arduino NANO 33 IoT                          |   |  |  |  |
| */                                                                                                    |                                                                                                    |              |                 | Arduino MKR FOX 1200                         |   |  |  |  |
|                                                                                                    |                                                                                                    |              |                 | Arduino MKR WAN 1300                         |   |  |  |  |
|                                                                                                    |                                                                                                    |              |                 | Arduino MKR WAN 1310                         |   |  |  |  |
| /*Import Libraries*/                                                                                                   |                                                                                                    |              |                 | Arduino MKR GSM 1400                         |   |  |  |  |
| <pre>#include <araulno.n> #include <spi.h></spi.h></araulno.n></pre>                                                   |                                                                                                    |              |                 | Arduino MKR NB 1500                          |   |  |  |  |
| <pre>#include "Adafruit_GFX.h"</pre>                                                                                   |                                                                                                    |              |                 | Arduino MKR Vidor 4000                       |   |  |  |  |
| <pre>#include "Adafruit_ILI9341.h"</pre>                                                                               |                                                                                                    |              |                 | Adafruit Circuit Playground Express          |   |  |  |  |
| <pre>#include <xpt2046_touchscreen.h> #include <fonts freesansbold9nt7h="" h=""></fonts></xpt2046_touchscreen.h></pre> |                                                                                                    |              |                 | Arduino M0 Pro (Programming Port)            |   |  |  |  |
|                                                                                                    |                                                                                                    |              |                 |                                              |   |  |  |  |

#### 3. Programming

#### 3.1 Installation of additional libraries

Install the following libraries through Arduino Library Manager

Adafruit GFX Library <u>https://github.com/adafruit/Adafruit-GFX-Library/archive/master.zip</u>

#### Adafruit ILI9341 Library

https://github.com/adafruit/Adafruit\_ILI9341

XPT2046\_Touchscreen by Paul Stoffregen https://github.com/PaulStoffregen/XPT2046\_Touchscreen/blob/master/XPT2046\_Touchscreen.h

You can download the library also directly as ZIP file and uncompress the folder under

yourarduinosketchfolder/libraries/

After installing the Adafruit libraries, please restart the Arduino IDE.

#### Application Note: ArduiTouch MKR Codelock Rev A

#### 3.2 Source Code

You will find the source code on our website. <u>https://www.hwhardsoft.de/english/projects/arduitouch-mkr/</u>

#### 3.3 Custom settings in settings.h

In the source code you can set the code number :

#define codenum 42

42 is the answer for everything, but you can change this to any number between 0 and 999999.

Furthermore you can set the switching time of the optional relay there: #relay\_on\_time 40

## 3.4 Run the demo

Please open this sample in the Arduino IDE. After compilation and upload you will see the keypad. Now you can enter a code number and confirm with "OK" button.